## How to onboard a new organization?

SanerNow provides minimal subscriptions of 10 for a free trial of 30 days. Follow the steps below to create a new organization after provisioning the tools and updating the profile.

1. Once the tools are provisioned, and the profile is updated, you will land on the **Onboard** your Organization page.

Endpoint Query Response

Onboard

| Onboard your Organization                                                                                                    |
|----------------------------------------------------------------------------------------------------|
| Organization Name (*) Organization Name Allowed Subscriptions (*) (Available Subscriptions : 28828 Expiry Date (*)  28828 Expiry Date (*)  2023-01-05 Tools Provision Uulnerability Output Date (*) Output Date (*) Output Dat |

| 2  | Fill in   | all the | details | of Ord | nanization | Name  | Allowed | Subscri | ntions  | and Fx | nirv | Date  |
|----|-----------|---------|---------|--------|------------|-------|---------|---------|---------|--------|------|-------|
| ۷. | 1 111 111 | an uie  | uelalis |        | jamzation  | name, | Anoweu  | JUDSCII | μιισμό, | anu ex | рпу  | Date. |

## 3. Click on **Onboard**.

Your new organization will be onboarded.

Note: The process of organization onboarding can take several minutes. Please be patient. Later, you can create different organizations in the control panel settings of the visibility dashboard.

Now, let us understand how to create a new organization in the Control Panel Settings of the visibility dashboard.

1. Go to **Control Panel**. You will land on the **All Organizations** Page.

| sanernow All Or                                                                          | ganizations 👻                                          |                               |                               | Tue Aug 23 11:36:26            | AM 🙆 🛓 Demo Admin 🗸 |  |  |
|------------------------------------------------------------------------------------------|--------------------------------------------------------|-------------------------------|-------------------------------|--------------------------------|---------------------|--|--|
| Control Panel                                                                            | All Organizations<br>Manage your organizations and the | eir preferences.              |                               |                                | New Organization    |  |  |
| All Organizations •                                                                      | 3<br>Organizations                                     |                               | 148<br>ASSIGNED SUBSCRIPTIONS | 202<br>AVAILABLE SUBSCRIPTIONS |                     |  |  |
| Deployment     Discovery     Device Scanning     Active Directory Sync     Manual Import |                                                        | Atter Simplure                | PD<br>Product Dama            | T                              |                     |  |  |
| Agents<br>Agent Deployment<br>Agent Configuration                                        |                                                        | demo-admin@secpod.com<br>0/99 | demo-admin@secpod.com<br>1/20 | demo-admin@secpod.com<br>4/29  |                     |  |  |
| Network Scanner<br>Summary<br>Scanners<br>Scan Configuration<br>Scan Policy              |                                                        |                               |                               |                                |                     |  |  |
| Copyright © 2008-2022 SecPod Technol                                                     | gles, All rights reserved.                             |                               |                               |                                | Version 5.1.5.3     |  |  |

## 2. Click on New Organization.

3. Fill in all the details: **Organization Name, Allowed Subscriptions and set the Expiry Date**. You can enable/disable the provision tools.

| ernow All Organizations ~ | Tue Aug 23 11:37:17 AM 🔘 🛓 Demo                                   |  |  |  |
|---------------------------|-------------------------------------------------------------------|--|--|--|
|                           | Onboard your Organization                                         |  |  |  |
|                           | Organization Name (*)                                             |  |  |  |
|                           | NewDemo Allowed Subscriptions (*) (Available Subscriptions : 202) |  |  |  |
|                           | 2                                                                 |  |  |  |
|                           | Expiry Date (*)                                                   |  |  |  |
|                           | iii 2022-10-30                                                    |  |  |  |
|                           | Tools Prevision                                                   |  |  |  |
| TYL AA                    | Vulnerability Management     Patch Management                     |  |  |  |
|                           | Asset Exposure     Compliance Management                          |  |  |  |
|                           | Endpoint Management     Endpoint Query Response                   |  |  |  |
|                           |                                                                   |  |  |  |
|                           | Onboard                                                           |  |  |  |
|                           |                                                                   |  |  |  |

## 4. Click on **Onboard**.

5. Your new organization is onboarded. Now you will lab on the onboarding Saner agent deployment page.

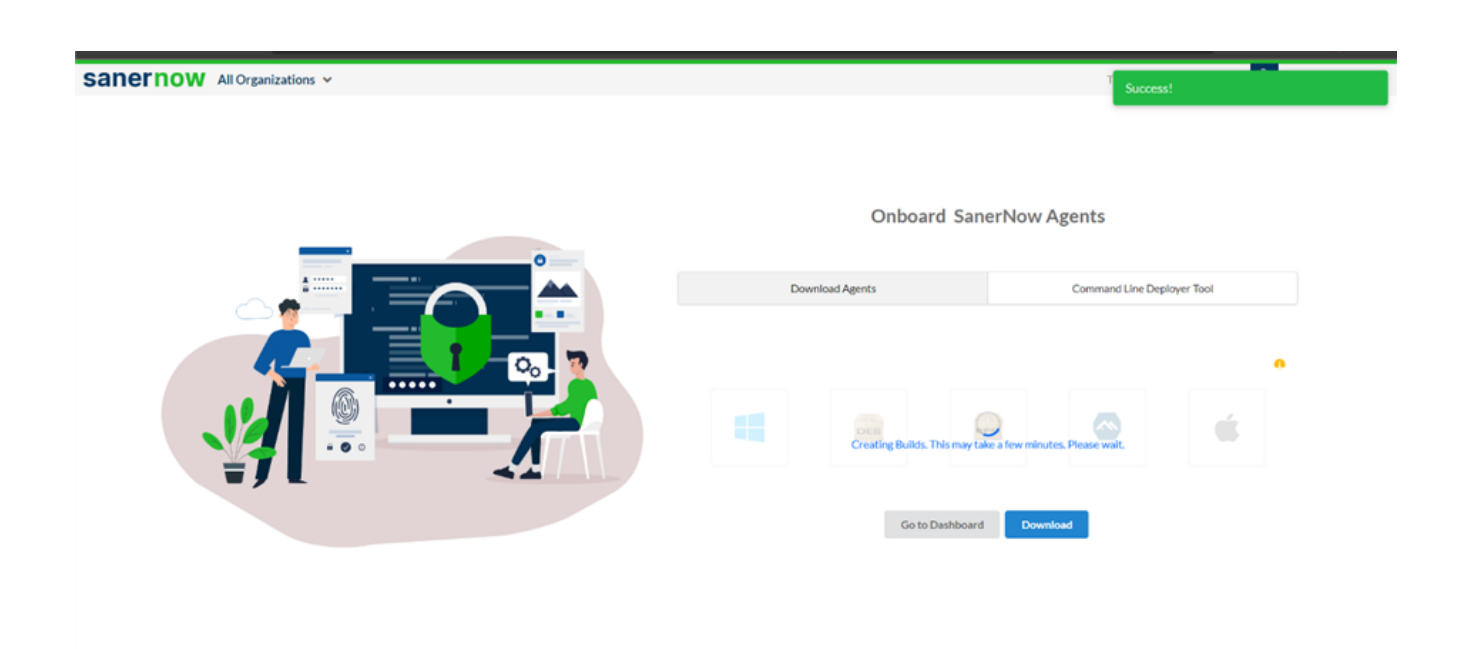

Now you know how to create new a organization in SanerNow.